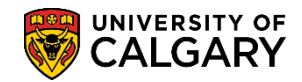

**SA – Processing Applications** 

This will explain how to use a Reference Form template for Faculty or department use. There are two steps to complete this process. The first step explains how to modify the reference form copied from the template and the second step explains how to link the modified reference form and update the programs default contact information.

#### Step One: Copy Template and Modify the Reference Form

- Click the Set Up SACR link.
   ▶ Set Up SACR
- 2. Click the Product Related link. Product Related
- 3. Click the **Recruiting and Admissions** link. Recruiting and Admissions
- 4. Click the **U of C Web Application Set Up** link. **U of C Web Application Set Up**
- 5. Click the **Reference Form** link. **Reference Form**
- 6. Click the **Add a New Value** tab.
- 7. The Form ID field must be populated with a ten character limit description (Faculty or department name e.g. ARKY-Form). Version control number defaults to 1. It can be changed (e.g. 2) if creating another reference form; then the previous version (e.g. 1) can be copied into version 2. Click the **Add** button.

Add

| Reference Form                                                                                        |
|----------------------------------------------------------------------------------------------------|
| Find an Existing Value Add a New Value                                                                |
| Academic Institution: UCALG<br>Form ID: ARKY-Form X Faculty/Dept Acronym<br>Version Control Number: 1 |
| Add                                                                                                   |

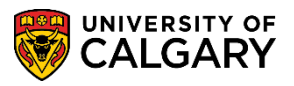

SA – Processing Applications

When you create a new version of an existing form (e.g. 1), you must identify the version number when you "add" the form initially. If you try to add the form with a version number that already exists, it will not permit to add. It will populate the existing form and version number (e.g. 1). Once you create the new form ID with the new version number, follow the instructions to create the form; they are the same. When you link the form to the program information, the latest version of the form will always be used.

8. Reference Form is where the form details can be entered. The Form Type should be defaulted to **Regular Form**; otherwise select it. Please enter a description of the reference (e.g. Archeology Reference Form).

| Institution UCALG Form ID ARKY-FORMX *Form Type Regular Form Description Archeology Reference Form | Version 1<br>Published:<br>× |                     |                   |
|----------------------------------------------------------------------------------------------------|------------------------------|---------------------|-------------------|
| Last Upd By Copy from Form ID Version                                                              |                              | Last Upd DtTm       | Preview           |
| Form Detail                                                                                        |                              | Find   View All Fin | st 🕚 1 of 1 🕑 Las |
| *Page ID *Seq Num *                                                                                | ✓ Required Translate Field   | Answer Mandatory    | + -               |
| Question(254)                                                                                      |                              |                     | Bold              |
| Question(L)                                                                                        |                              |                     |                   |
| R Save E Notify                                                                                    |                              | 📑 Add               | 🔎 Update/Display  |

9. The next step will be to copy the Faculty of Graduate Studies template (e.g. FGS-TEMP) to this reference form area. Select the applicable FGS template from the Form ID.

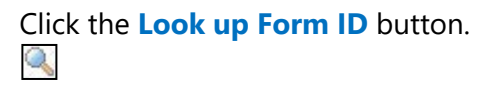

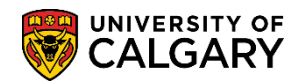

10. Any pre-created templates will be listed. Please select **FGS-TEMP** since this has been created by FGS and contains the most relative questions for Referees. Click the **FGS-TEMP** link.

| Look Up Form ID                                                                                                    | ×    |
|----------------------------------------------------------------------------------------------------|------|
| Academic Institution UCALG                                                                                                    | Help |
| Look Up Clear Cancel Basic Lookup<br>Search Results<br>View 100 First 1-7 of 7 D Last                                                                                             |      |
| Form ID     Any pre-created templates will be listed here       BSOWK     EDER-TEMP       FGS-TEMP     JDTEMPLATE       JDUPPERTEM     MBA-TEMPLA       MBA-TEMPLA     MGIS REFER | ,    |

11. The form fields from the **FGS-TEMP** template must be copied to this reference form. Click the **Copy from** button.

Copy from

12. This message will display when the template has been copied. Click the **OK** button.

| Message                                            |
|----------------------------------------------------|
| Copied successfully from form FGS-TEMP ver 2 (0,0) |
| ОК                                                 |

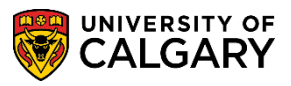

SA – Processing Applications

13. Note that 18 form fields (questions) have been copied to this Archaeology Reference Form. Click the **Save** button.

| Save |
|------|
|------|

| Reference                                         | Form                                                                                                    |
|---------------------------------------------------|----------------------------------------------------------------------------------------------------|
| Institution UC<br>*Form Type R<br>Description Arc | CALG Form ID ARKY-FORM Version 1<br>egular Form V Published:<br>cheology Reference Form                                                                                                    |
| Last Upd By                                       | Form ID GS-TEMP Version 2 FGS Template August 17 Versio 2 Find View All (First 1 of 18 ) Last                                                                                                    |
| *Page ID<br>*Answer Type<br>Question(254)         | 1       *Seq Num       1       Image: Required image: Required image: Requimage: Required image: Req |
| Question(L)                                       | $ \begin{array}{c c c c c c c c c c c c c c c c c c c $                                                                                                    |
|                                                   |                                                                                                    |
| Save N                                            | lotify Add Z Update/Display                                                                                                    |

14. After saving, click on Preview to see how the referee will view these questions. Note that the Reference Form Preview opens a new window allowing you to navigate back to the form. The "Preview" is a "view only" function that will allow you to view the options in the drop down fields. Click the **Preview** button.

Preview

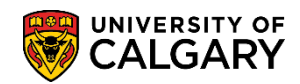

SA – Processing Applications

| Reference Form Preview                                                                                                    |
|----------------------------------------------------------------------------------------------------|
| Institution UCALG Form ID ARKY-FORMX Version 1 Archeology Reference Form                                                                                                    |
| Click save every 15 minutes while working on this form.                                                                                                    |
| This reference may be used for scholarship purposes.                                                                                                    |
| Applicants/Students who submit a formal request for access may be given copies of their Reference Forms.                                                                                                    |
| (have known the applicant in my capacity as:) Question 1 Sequence 1                                                                                                    |
| If Other, please explain:<br>Sample short text answer                                                                                                    |
| I have known the applicant for:                                                                                                    |
| Please evaluate the applicant in the following areas:                                                                                                    |
| Background preparation                                                                                                    |
| Potential research ability                                                                                                    |
| Intellectual ability                                                                                                    |
| Capacity to work well with others                                                                                                    |
| Work ethic                                                                                                    |
| How would this applicant rank for admission at your institution?                                                                                                    |
| Is the degree comparable at your institution?                                                                                                    |
| I have read the applicant's research proposal:                                                                                                    |
| Click save every 15 minutes while working on this form.                                                                                                    |
| Since the above ratings do not provide a complete description of an applicant's potential, please expand on your assessment by describing the applicants' merits and shortcomings in these general areas together with an overall recommendation.  1. Academic background and training – applicant's general knowledge of the field, preparation in the field and additional skills or |
| experience that might help them complete their degree.                                                                                                    |
| 2. Research ability and record - originality and ability to synthesize ideas, analytical thinking, skill at research design, quality of any research, familiarity with techniques or methodologies of the field, ability to discuss critically, ability to express ideas clearly.                                                                                                    |
| 3. Communication and language ability - applicant's communication ability as revealed in any role such as the presentation of<br>reports or seminars, and speaking ability. If English is not the applicant's first language, some comment on his/her proficiency in<br>English would be appreciated.                                                                                  |
| 4. Reliability and Personal Aptitude - applicant's interpersonal skills and temperament for graduate work.                                                                                                    |
| Please enter your comments here:<br>Sample long text answer                                                                                                    |
| The Return to Search                                                                                                    |

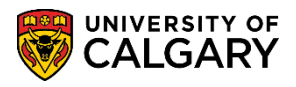

- SA Processing Applications
- 15. To continue working on your form click the Reference Form Tab in the browser. Click the **Reference Form** tab. **Tip:** You can navigate from each tab while working on the reference form.
- 16. On the Reference Form window, the copied template (FGS-TEMP) contains 18 lines of information already setup. To view all 18 lines concurrently, click the View All link. After processing through all questions it will be important to indicate **Published** when the Faculty or Dept is satisfied with the questions.

**Note:** Departments will only be able to delete questions that are not marked as required.

Click the **View All** link.

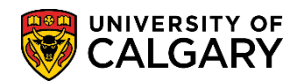

17. Page ID and Seq Num (sequence number) refer to where this will appear on the form e.g. page 1 question 1. If the Required box is checked the question cannot be deleted by the graduate program. If the Answer Mandatory box is checked, this indicates the referee must answer the question, otherwise they will not be able to submit the form. Answer type refers to a specific value (please refer to the job aid Translate Table Definitions for Online Reference Form).

| Reference Form                                                                                                    |                                  |
|----------------------------------------------------------------------------------------------------|----------------------------------|
| Institution UCALG Form ID ARKY-FORM2 Version 1<br>Form Type Regular Form Published: Description Archeology Reference Form Last Upd By Last Upd DtTm 18/04/20 2:04:51PN Copy from Form ID FGS-TEMP Q Version 2 FGS - Templ - Version 2 Form Detail Find View 1 First 1-18 of 18 ( Page ID 1 Seq Num 1 Required Answer Mandatory | 1<br><mark>√iew</mark><br>€ Last |
| *Answer Type Statut Text Translate Field                                                                                                    | Bold                             |
| Question(L)                                                                                                    |                                  |
| *Page ID 1 *Seq Num 3 Required Answer Mandatory                                                                                                    |                                  |
| *Answer Type Static Text Translate Field                                                                                                    |                                  |
| Question(254) This reference may be used for scholarship purposes.                                                                                                    | Bold                             |
| Question(L)         *Page ID         1       *Seq Num         6       Required         Answer Mandatory         *Answer Type         Static Text         Translate Field                                                                                                    |                                  |
| Question(254) Applicants/Students who submit a formal request for access may be given copies of their Reference Forms.                                                                                                    | Bold                             |

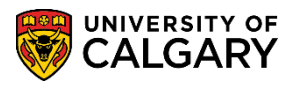

SA – Processing Applications

18. Some questions have been setup with radio button Yes/No/NA responses.

| age ID       | 1                  | *Seq Num 39                 | Required          | Answer Mandatory |        |
|--------------|--------------------|-----------------------------|-------------------|------------------|--------|
| nswer Type   | Yes/No/NA          |                             | 🖌 Translate Field |                  |        |
| uestion(254) | Is the degree comp | parable at your institutior | 1?                |                  | ✓ Bold |
| uestion(L)   |                    |                             |                   |                  |        |
|              |                    |                             |                   |                  |        |
|              |                    |                             |                   |                  |        |

19. Scrolling further down Form detail displays Page ID = 2 (this question will be on page 2 of the reference form) and Seq Num = 5 indicating a new answer format from the previous sequence (visible in Preview after saving). Note that Question (L) indicates the Answer Type (Text Long) can be very long (> 2 pages).

| m             | man man man man man man man man man man |
|---------------|-----------------------------------------|
| *Page ID      | 2 *Seq Num 10 Required Answer Mandatory |
| *Answer Type  | Text Long Translate Field               |
| Question(254) | Please enter your comments here:        |
| Question(L)   | 🖻 Source 🔀 Q 📦 😞 ြ 🛍 🐟<br>              |
|               | Format - Font - Size - B I U S          |
|               |                                         |
|               |                                         |
|               |                                         |
|               |                                         |
| Save 💽 Re     | eturn to Search E Notify Update/Display |

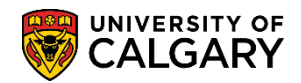

20. When satisfied with the remaining form details (questions) click the Published checkbox. Published enables the form to be visible when linking the form to the reference form ID in the next step. Click the **Published** option.

**Important:** Once the form is Published and Saved, no further customizations can be completed. A new version must be created from the beginning of this process.

Click the **Save** button.

Save

| Reference Form                                                                                                    |                        |
|----------------------------------------------------------------------------------------------------|------------------------|
| Institution     UCALG     Form ID     ARKY-FORMX     Version     1       *Form Type     Regular Form     Image: Comparison of the second second s |                        |
| Last Upd By         04274535         Gretchen Wilson         Last Upd DtTr           Copy from         Form ID         FGS-TEMP         Q         Version         2         FGS - Templ - Version 2                                                                                                    | n 18/04/03 8:49:09AM   |
| Form Detail Find   View All                                                                                                    | First 🕚 1 of 18 🕑 Last |
| *Page ID 1 *Seq Num 1 Required Answer Mandatory<br>*Answer Type Static Text V Translate Field                                                                                                    | +-                     |
| Question(254) Click save every 15 minutes while working on this form.                                                                                                    | ✓ Bold                 |
| Question(L)                                                                                                    |                        |
| Save Notify                                                                                                    | Add // Update/Display  |

21. Preview the reference form to view what the referee will see on the reference form. Click the **Preview** button. **Tip:** Press Save first to view the recent changes on the form. Preview

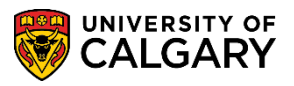

22. In Reference Form Preview, there is a prompt for the referee to save the reference form often so data is not lost. The first question refers to the first sequence item listed in the form detail (page 1 question 1). To view the information on the drop down menus click on the drop down arrow. Click the **Drop Down** list.

| Reference Form Preview                                                |                                        |                                  |
|-----------------------------------------------------------------------|----------------------------------------|----------------------------------|
| Institution UCALG Form ID ARKY-FORM Version                           | 1 Archeology Reference Form            |                                  |
| Click save every 15 minutes while working on this form                |                                        |                                  |
| This reference may be used for scholarship purposes.                  |                                        |                                  |
| Applicants/Students who submit a formal request for access            | s may be given copies of their Referen | ce Forms.                        |
| I have known the applicant in my capacity as:                         |                                        | ~                                |
| If Other, please explain:<br>Sample short text answer                 | Translate Table Definition             |                                  |
| I have known the applicant for:                                       | UC_HWV_LNG_KNVV_APPL                   | a Less than 1 year               |
| ease evaluate the applicant in the following areas:<br>c. 3 - 5 years |                                        | b. 1 - 3 years<br>c. 3 - 5 years |
| Background preparation                                                |                                        | d. More than 5 years             |
| Potential research ability                                            |                                        | ~                                |
| Intellectual ability                                                  |                                        | ~                                |
| Capacity to work well with others                                     |                                        | ~                                |
| Work ethic                                                            |                                        | ~                                |
| How would this applicant rank for admission at your in                | stitution?                             | ~                                |
| Is the degree comparable at your institution?                         |                                        | • Yes No N/                      |
| I have read the applicant's research proposal:                        |                                        | ● Yes ○ No ○ N//                 |
| Click save every 15 minutes while working on this form                |                                        |                                  |

23. The drop down options for the question; "I have known the applicant for" are setup in the Translation Table (e.g. UC\_HOW\_LNG\_KNW APPL). Please refer to the job aid: *Translate Table for Online Reference Form*.

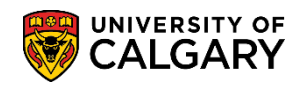

24. The next series of responses related to "Please evaluate the applicant in the following areas:" use the same translate table definition. The translate table definition UC\_GRD\_SCALE\_4.2 was used for the next 5 responses. Click the **Drop down** list.

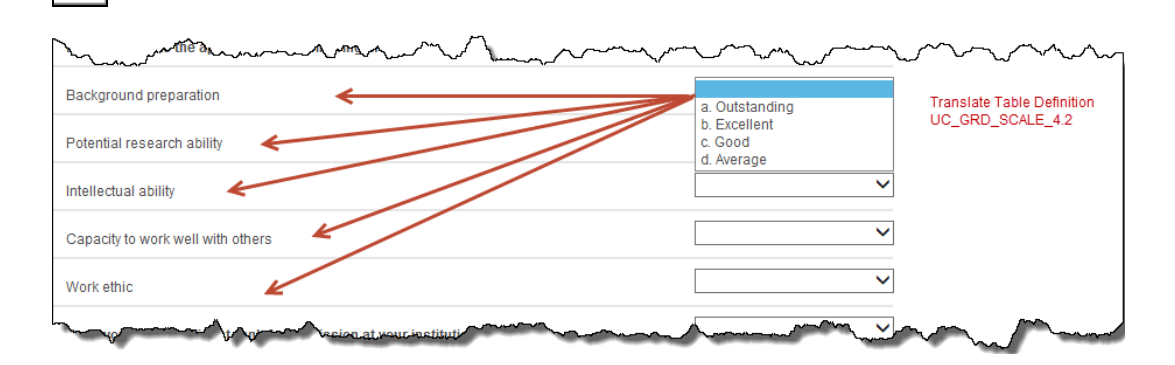

25. Some of the template information may contain radio button answers (Yes/No/N/A).

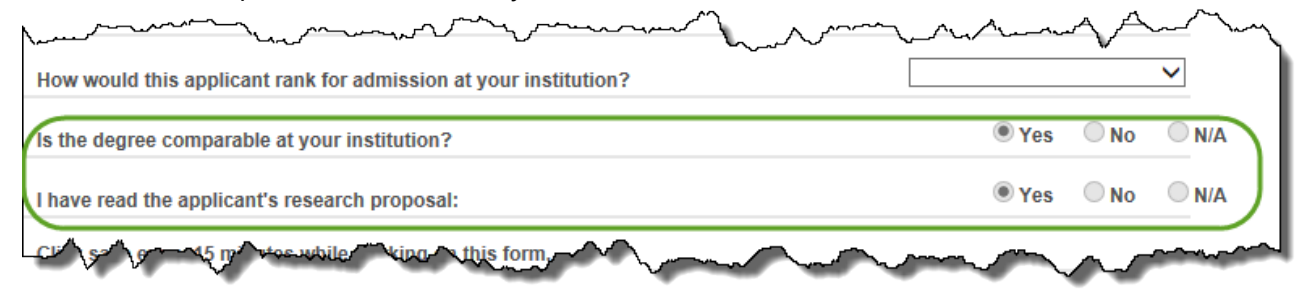

26. Some fields in the reference form may also contain "Text Long" responses. The answer to questions using this answer type can be very long, over 2 pages. Faculties/Depts can process and customize through the reference form.

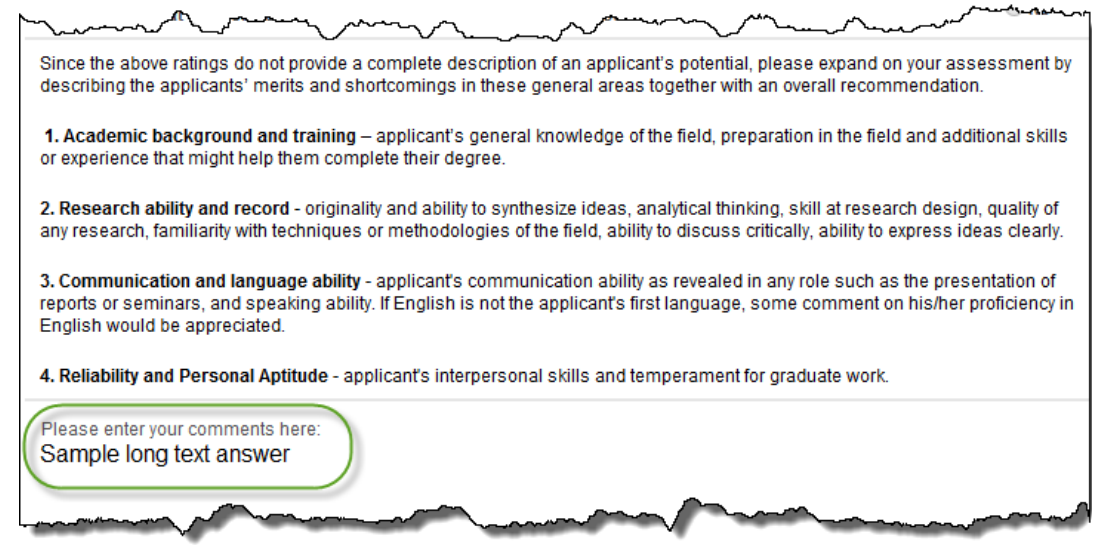

Remember to save the changes then click on Preview to view the reference form and the process of the customization. Once the graduate program has indicated their desired questions and no further changes are required, return to the form.

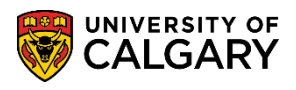

SA – Processing Applications

27. **Important:** Once the form is Published and Saved, no further customizations can be completed. A new version must be created from the beginning of this process.

**Step Two:** Linking the Published Reference Form and Updating Program Details: The second part of the process is to add the Online Reference Form in each degree setting in the Web Applications > Program Details page as well as update the contact information TAB.

- Click the Set Up SACR link.
   ▶ Set Up SACR
- 2. Click the **Product Related** link. **Product Related**
- 3. Click the **Recruiting and Admissions** link. Recruiting and Admissions
- 4. Click the U of C Web Application Set Up link. U of C Web Application Set Up
- 5. Click the Web App Program Details link. Web App Program Details
- 6. Click the **Academic Career** list. Complete the Web App Program Details search criteria by selecting Academic Career (e.g. Graduate Programs).

Click the **Graduate Programs** list item. Graduate Programs

- 7. Click the **Search** button.
- A grid of Web App Programs display. Select your Graduate Program Form that you have just created (e.g. ARKY). Click the ARKY link.
   ARKY

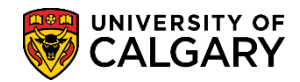

| Web App Program Details                                                                       |           |  |  |  |  |  |
|-----------------------------------------------------------------------------------------------|-----------|--|--|--|--|--|
| Enter any information you have and click Search. Leave fields blank for a list of all values. |           |  |  |  |  |  |
| Find an Existing Value         Add a New Value                                                |           |  |  |  |  |  |
| Search Criteria                                                                               |           |  |  |  |  |  |
|                                                                                               |           |  |  |  |  |  |
| Academic Institution: begins with 🗸 UCALG                                                     |           |  |  |  |  |  |
| Academic Career: = V Graduate Programs V                                                      |           |  |  |  |  |  |
| Faculty: begins with V                                                                        |           |  |  |  |  |  |
| Program Reference Code: begins with 🗸                                                         |           |  |  |  |  |  |
| Academic Program: begins with V                                                               |           |  |  |  |  |  |
| Degree: begins with V                                                                         |           |  |  |  |  |  |
|                                                                                               |           |  |  |  |  |  |
|                                                                                               |           |  |  |  |  |  |
| Search Clear Basic Search 🖓 Save Search Criteria                                              |           |  |  |  |  |  |
|                                                                                               |           |  |  |  |  |  |
| Search Results                                                                                |           |  |  |  |  |  |
| View All First 🕢 1-100 of 208 🕟 La                                                            | st        |  |  |  |  |  |
| Academic Career Faculty Program Reference Code Academic Program Degree                        |           |  |  |  |  |  |
| Graduate GS ANTH GSDOC PHD-DEG                                                                |           |  |  |  |  |  |
| Graduate GS ANTH CSMTH MA-DEG                                                                 |           |  |  |  |  |  |
| Graduate GS ARKY GSDOC PHD-DEG                                                                | $\supset$ |  |  |  |  |  |
| Graduate GS ARKY GSMTH MA-DEG                                                                 |           |  |  |  |  |  |
| Graduate GS ART GSDOC SPC-G-DEG                                                               | 3         |  |  |  |  |  |
| Graduate GS ART GSMTH MA-DEG                                                                  |           |  |  |  |  |  |
| Graduate GS ART GSMTH MFA-DEG                                                                 |           |  |  |  |  |  |
| Graduate GS BISI GSDOC PHD-DEG                                                                |           |  |  |  |  |  |
| Graduate GS BISI GSMTH MSC-DEG                                                                |           |  |  |  |  |  |
| Graduate GS BMEN GSDOC PHD-DEG                                                                |           |  |  |  |  |  |
| Graduate GS BMEN GSMTH MENG-DEG                                                               |           |  |  |  |  |  |
| aduate GS BMEN GSMTH MSC-DEG                                                                  |           |  |  |  |  |  |

#### 9. Click the **Degree Program Info** tab.

Degree Program Info

10. The Reference Type must be changed to Reference Form and associated to the modified reference form. It is not necessary to remove the location of the Reference Form (URL) .PDF file as once the Reference form is linked this will be disabled.

Click the **Reference Type** list and click the **Reference Form** list item.

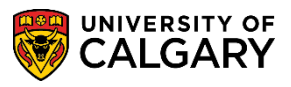

SA – Processing Applications

#### Click the **Look up Form ID** button. 11.

| Degree Program Details                                                                                         | Degree Program                                                                           | n Info Program Deadlines Question List Supporting Document Educational Test                                                                                                    |
|----------------------------------------------------------------------------------------------------|------------------------------------------------------------------------------------------|----------------------------------------------------------------------------------------------------|
| Academic Institution:                                                                                          | UCALG                                                                                    | University of Calgary                                                                                                    |
| Academic Career:                                                                                               | GRAD                                                                                     | Graduate Programs                                                                                                    |
| Faculty:                                                                                                    | GS                                                                                       | Fac of Graduate Studies                                                                                                    |
| Program Reference Code:                                                                                        | ARKY                                                                                     | Archaeology                                                                                                    |
| Academic Program:                                                                                              | GSDOC                                                                                    | Graduate Studies Doctoral                                                                                                    |
| Degree:                                                                                                    | PHD-DEG                                                                                  | Doctor of Philosophy                                                                                                    |
| Program Information                                                                                            |                                                                                          |                                                                                                    |
| Enable email notification w<br>Using a Funded/Non Funded<br>Enable Evaluators to view a<br>Number of Referees: | hen all committe<br>d Program Deadl<br>all evaluations ?<br>3]<br>GS Applicat<br>REFER Q | ee members has completed the evaluation? Yes No<br>lline? Yes No<br>Yes No<br>Reference Type<br>must be Reference<br>Form<br>Leave the .pdf file<br>reference but ensure<br>it's accurate |
| *Reference Type: Referen<br>Location of the Reference                                                          | ce Form 🖌                                                                                | ttp://grad.ucalgary.ca/files/                                                                                                    |
| Reference by Term                                                                                              |                                                                                          | Personalize   Find   🖾   🌉 🛛 First 🕚 1 of 1 🕑 Last                                                                                                    |
| *From<br>Term Status                                                                                           | *Form ID                                                                                 | Version Description Preview Preview + -                                                                                                    |

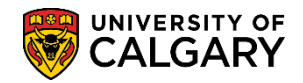

**SA – Processing Applications** 

12. Any modified forms that have been published will display (e.g. ARKY-FORM). Click the **ARKY-FORM** link. **ARKY-FORM** 

| Look Up F                                                                   | orm ID           |             |              |
|-----------------------------------------------------------------------------|------------------|-------------|--------------|
| Academic In<br>Form ID:                                                     | stitution:<br>be | gins with   |              |
| Look Up                                                                     | Clear            | Cancel      | Basic Lookup |
| Search Res<br>View 100 Fi<br>Form ID<br>ANTH2-FORM<br>ARKY-FORM<br>AUG-11-F | Sults            | of 28 () La | ast          |

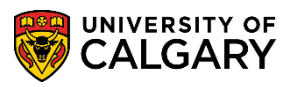

SA – Processing Applications

13. **IMPORTANT:** Once you add the online reference form and save, if your program has previously had a .pdf option, it will be automatically disabled and no longer available to referees; however, referees who have already received the .pdf form will have to email the form to the Graduate program to manually upload. Click the **Save** button.

| Degree Program Details 7                                                                                            | Degree Program                 | Info Program Deadlines Question List Supporting Docum | nent Educational Test |  |
|----------------------------------------------------------------------------------------------------|--------------------------------|-------------------------------------------------------|-----------------------|--|
|                                                                                                    |                                |                                                       |                       |  |
| Academic Institution:                                                                                               | UCALG                          | University of Calgary                                 |                       |  |
| Academic Career:                                                                                                    | GRAD                           | Graduate Programs                                     |                       |  |
| Faculty:                                                                                                    | GS                             | Fac of Graduate Studies                               |                       |  |
| Program Reference Code:                                                                                             | ierence Code: ARKY Archaeology |                                                       |                       |  |
| Academic Program:                                                                                                   | GSDOC                          | Graduate Studies Doctoral                             |                       |  |
| Degree:                                                                                                    | PHD-DEG                        | Doctor of Philosophy                                  |                       |  |
| Program Information                                                                                                 |                                |                                                       |                       |  |
| Enable automatic email no                                                                                           | tification ?                   | ● Yes ○ No                                            |                       |  |
| Enable email notification v                                                                                         | vhen all commit                | tee members has completed the evaluation? O Yes   No  |                       |  |
| Using a Funded/Non Funded Program O Yes O No<br>Deadline?<br>Enable Evaluators to view all evaluations ? O Yes O No |                                |                                                       |                       |  |
| Number of Referees: 2                                                                                               |                                |                                                       |                       |  |
| Checklist Code: GSAPPL                                                                                              | GS Applica                     | ion                                                   |                       |  |
| Checklist Item CD Prefix:                                                                                           | REFER Q                        |                                                       |                       |  |
| *Reference Type: Reference                                                                                          | ce Form                        | <b>∽</b>                                              |                       |  |
| Location of the Reference                                                                                           | Form (URL): ht                 | p://grad.ucalgary.ca/sites/grad.ucalgary.ca/f         |                       |  |
| Reference by Term                                                                                                   |                                | Personalize   Find   🖾   🧱 🛛 First 🕚 1 (              | of 1 🕑 Last           |  |
| *From<br>Term Status                                                                                                | *Form ID                       | Version Description                                   | Preview               |  |
| 1 2157 Q Active                                                                                                    | ARKY-FOR                       | M Q 1 Archaeology Reference Form                      | Preview +             |  |
| Return to Sea                                                                                                    | arch 📋 Pre                     | vious in List 🛛 🖃 Notify                              | Add // Update/Display |  |

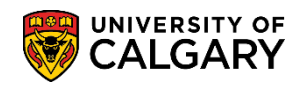

14. Once you press save the change will occur overnight and the new form will be active and the previous form will be inactive. Click the **Save** button.

| Reference b   | y Term | - mus | t be unique  | me renn se | nected                    | First 🕙 1-2 of 2 🕑 Las |
|---------------|--------|-------|--------------|------------|---------------------------|------------------------|
| *From<br>Term | Status |       | *Form ID     | Version    | Description               | Preview                |
| 1 2157 0      | Active | ~     | ARKY-FORM    | 1          | Archeology Reference Form | Preview +              |
| 2 2167        | Active | ~     | ARKK-FOR × 🔍 | 1          | Archeology Reference Form | Preview +              |

- 15. Please ensure the Program Contact Information is accurate. Click the **Show following tabs** button.
- 16. Click the **Program Contact Info** tab. Program Contact Info
- 17. Update **ALL** the Faculty or department contact information as the email the referees receive will contain the details from this page and will be populated in the email signature they receive.

| Question List Support     | ting Document                              | Educational Test      | Required Courses | Program Activities | Progra   | m Contact Info        |
|---------------------------|--------------------------------------------|-----------------------|------------------|--------------------|----------|-----------------------|
| Academic Institution:     | UCALG                                      | University of Calgary |                  |                    |          |                       |
| Academic Career:          | GRAD                                       | Graduate Programs     |                  |                    |          |                       |
| Faculty:                  | GS                                         | Fac of Graduate Stud  | lies             |                    |          |                       |
| Program Reference Code:   | ARKY                                       | Archaeology           |                  |                    |          |                       |
| Academic Program:         | GSDOC                                      | Graduate Studies Do   | octoral          |                    |          |                       |
| Degree:                   | PHD-DEG                                    | Doctor of Philosophy  |                  |                    |          |                       |
| Scroll Area               |                                            |                       |                  | Find   \           | /iew All | First 🕙 1 of 1 🕑 Last |
| *Priority:                | 1 *Acade                                   | mic Plan: ARKY-AOS    |                  |                    |          | + -                   |
| Department Name:          | Archaeology                                | Archaeology           |                  |                    |          |                       |
| Faculty Name:             | Arts                                       | Arts                  |                  |                    |          |                       |
| University Name:          | University of Calgary                      |                       |                  |                    |          |                       |
| Building/Room:            | Earth Sciences 806                         |                       |                  |                    |          |                       |
| Campus Address:           | MAINCAMPUS                                 | 🔍 UofC Main Cam       | pus              |                    |          |                       |
|                           | 2500 Universit<br>Calgary AB T21<br>Canada | y Drive NW<br>N 1N4   |                  |                    |          |                       |
| Phone Number:             |                                            |                       |                  |                    |          |                       |
| Fax Number:               |                                            |                       |                  |                    |          |                       |
| Department Contact Title: | Graduate Prog                              | ram Administrator     |                  |                    |          |                       |
| Contact Name              |                                            |                       |                  |                    |          |                       |
| Email Address:            | @ucalgary.ca                               |                       |                  |                    |          |                       |
|                           |                                            |                       |                  |                    |          |                       |

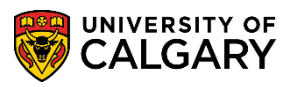

SA – Processing Applications

18. The Program Director will be indicated in the Signature Name and Title area; however it will not appear on the email to the referee. If desired, include the Empl ID for the Program Director and this will enable them to view the referee comments. If the Empl ID is included here, it is not necessary to add them to the Evaluation Committee.

Once the entire process is complete save the updates. The process will complete overnight.

| man                                             | - A manufacture and a manufacture and a manufacture and a manufacture and a manufacture and a manufacture and a                             |
|-------------------------------------------------|----------------------------------------------------------------------------------------------------|
| Phone Number:                                   |                                                                                                    |
| Fax Number:                                     |                                                                                                    |
| Department Contact Title: Gra                   | duate Program Administrator                                                                                                    |
| Contact Name<br>(Administrator):                |                                                                                                    |
| Email Address:                                  | @ucalgary.ca                                                                                                    |
| Department Web Site: http://                    | N. Jucalgary.ca                                                                                                    |
| Signature Name and Title:                       | Initials: Empl ID:                                                                                                    |
| Input File:                                     | Select File                                                                                                    |
|                                                 | The referee will see this information in the signature of the email they receive. Please make sure this information is current and correct. |
| Save Correction Return to Search<br>Degree Pros | rogram Info   Program Deadlines   Question List   Supporting Document   Educational Test   Required Courses   Program                       |
| Click the Save butto                            | on.                                                                                                    |
| I Save                                          | Please consult the Student and Enrolment Services website >                                                                                 |
| End of Procedure                                | Student Administration (PeopleSoft Campus Solutions)                                                                                        |
| Liiu of Frocedure.                              | training for the corresponding Translate Table Definitions job                                                                              |
|                                                 | aid and online learning for Online Peterence Form                                                                                           |
|                                                 | alu anu onime learning for Onime Reference Form.                                                                                            |
|                                                 |                                                                                                    |
|                                                 |                                                                                                    |
| -                                               |                                                                                                    |
|                                                 |                                                                                                    |